#### Подключение роутера к компьютеру

Для подключения роутера к Вашему Ноутбуку либо Персональному компьютеру (ПК) Вам необходимо подключить кабель, который Вам провел провайдер, к WAN порту роутер, а кабель, который шел в комплекте с роутером, один конец подключаем в один из четырех LAN портов, а другой конец подключите к Вашему ноутбуку либо ПК. И да, не забудьте подключить кабель питания.

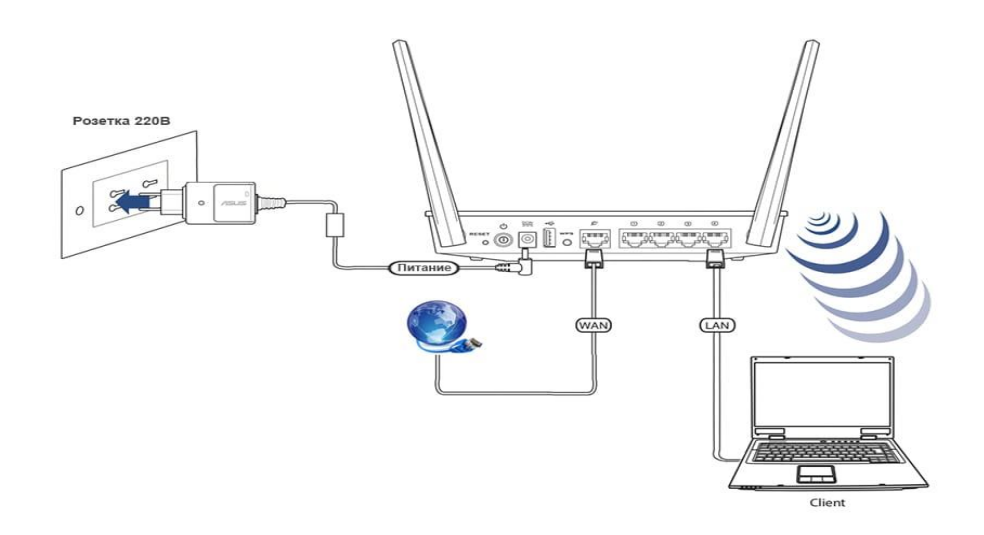

#### Авторизация роутера

Сброс настроек роутера производится путем нажатия и удержания кнопки Reset на задней панели роутера в течении 10 секунд. Для того чтобы попасть WEB-интерфейс роутера Вам нужно открыть любой браузер и в адресную строку внести адрес роутера 192.168.1.1 и нажать кнопку "Enter" на Вашей клавиатуре. Роутер запросит имя пользователя и пароль. По умолчанию на роутерах установлены:

Имя пользователя – admin

Пароль – 1234

| ?                            | «http://192.168.1.1» запрашивает имя пользователя и пароль. Сайт сообщает: «Broadband<br>Router» |
|------------------------------|--------------------------------------------------------------------------------------------------|
| Имя пользователя:<br>Пароль: | admin                                                                                            |
|                              | •••••                                                                                            |

### Настройка роутера

В целях безопасности рекомендуется сменить заводской пароль.

По умолчанию: Логин admin, пароль 1234.

В интерфейсе роутера необходимо зайти во вкладку «Система», далее пароль. В поле «Новый пароль» введите новый пароль. В следующее поле его необходимо повторить.

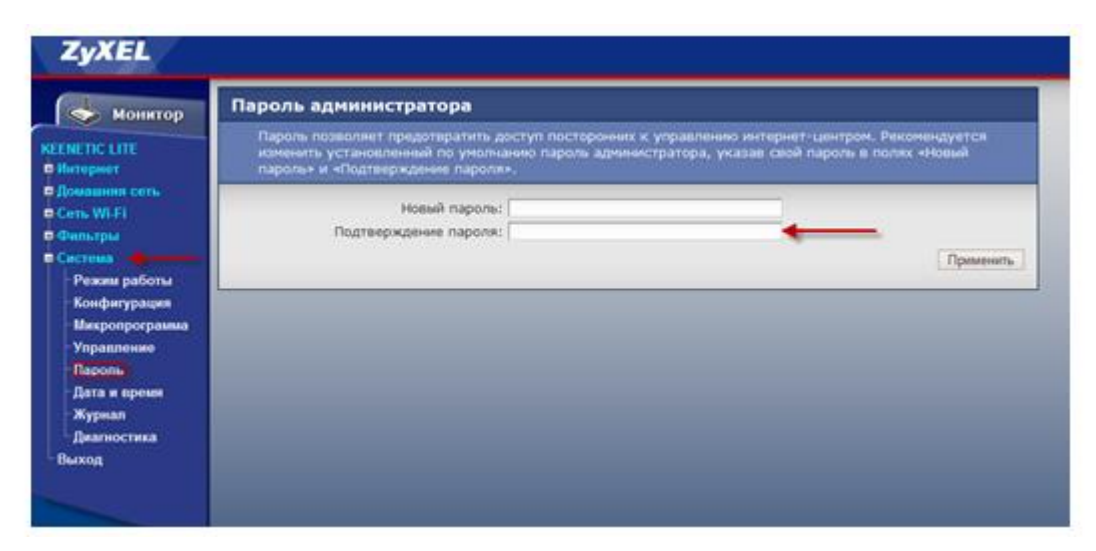

Далее сохраняем настройки нажатием кнопки «Применить»

# Настройка Wi-Fi на роутере.

В интерфейсе роутера необходимо выбрать вкладку слева Сеть Wi-Fi , в открывшемся списке выбираем «Соединение».

Выставляем параметры следующим образом:

- 1. Поле «**SSID**»: вводим название беспроводной сети.
- 2. Далее сохраняем настройки нажатием кнопки «Применить».

| монитор                                                                                                    | Основные настройки беспроводной сети                                                                                                    |           |  |
|----------------------------------------------------------------------------------------------------|----------------------------------------------------------------------------------------------------|-----------|--|
| KEENETIC LITE                                                                                                    | Можно изменить имя сети и режимы работы точки доступа.                                                                                                    |           |  |
| КЕЕNETIC LITE<br>ФИнтернет<br>ФДомашняя сеть<br>Сеть Wi-Fi<br>-WPS<br>-Соединение<br>-Безопасность<br>-Блокировка<br>-Клиенты<br>ФИльтры | Включить точку беспроводного доступа<br>Имя сети (SSID): ZyXEL_KEENETIC_LITE_3F8BBD<br>Скрывать SSID<br>Стандарт: 802.11b/g/n ▼<br>Канал: Автовыбор ▼<br>Преамбула: ⊙ Длинная ○ Короткая<br>Мощность сигнала: ⊙ 100% ○ 75% ○ 50% ○ 25% ○ 12% ○ 3%<br>Включить режим Wi-Fi Multimedia (WMM) |           |  |
| • Система                                                                                                    |                                                                                                    | Применить |  |
| ⊢Выход                                                                                                    |                                                                                                    |           |  |

- 3. Далее выбираем вкладку Безопасность.
- 4. Метод проверки подлинности: WPA2-PSK.
- 5. Тип защиты: ТКІР
- 6. Сетевой ключ (ASCII): вы должны ввести любой набор цифр, длиной от 8 до

63. Их также необходимо запомнить, чтобы Вы могли указать их при подключении к сети.

| монитор                                                                                                    | Настройки безопасности Wi-Fi                                                                                                    |  |  |
|----------------------------------------------------------------------------------------------------|----------------------------------------------------------------------------------------------------|--|--|
| КЕЕNETIC LITE<br>интернет<br>Домашняя сеть                                                                                           | К незащищенной точке доступа может подключиться любой желающий, находясь в радиусе ее<br>действия. Если вы не планируете создавать открытую беспроводную сеть, используйте максимальную<br>защиту WPA2. Проверку подлинности Open, Shared или WPA-PSK используйте только при<br>необходимости подключения устаревших устройств, не поддерживающих WPA2. |  |  |
| <ul> <li>Сеть Wi-Fi</li> <li>WPS</li> <li>Соединение</li> <li>Безопасность</li> <li>Блокировка</li> <li>Клиенты</li> </ul> В-Фильтры | Проверка подлинности: WPA2-PSK<br>Тип защиты: ТКIР •<br>Формат сетевого ключа: ASCI •<br>Сетевой ключ (ASCII): •••••••<br>Показывать сетевой ключ                                                                                                    |  |  |
| <mark>∎-Система</mark><br>Выход                                                                                                    |                                                                                                    |  |  |

Нажимаем ниже кнопку «Применить»

# Настройка подключения к Интернет

В интерфейсе роутера необходимо выбрать вкладку слева «Интернет», в открывшемся списке выбираем «Подключение» или «Авторизация», все зависит от типа интернет соединения вашего провайдера.

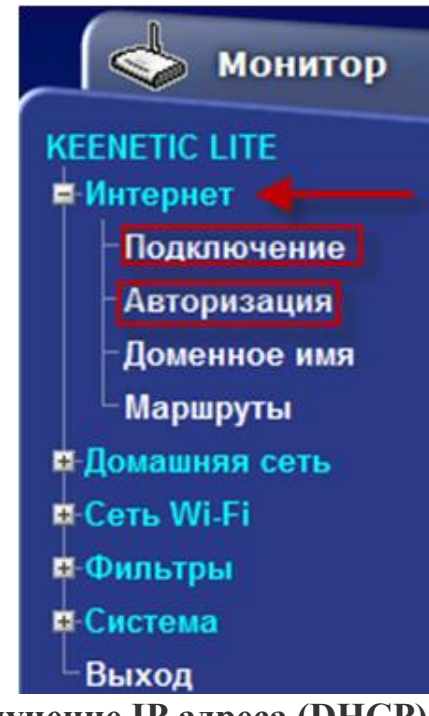

## Автоматическое получение IP адреса (DHCP)

В интерфейсе роутера необходимо выбрать вкладку слева «Интернет», в

открывшемся списке выбираем «Подключение»

- 1. Настройка параметров IP: Автоматическая
- 2. Сохраняем настройки кнопкой «Применить».

| Монитор                                                                                               | Подключение по беспроводной сети Wi-Fi                                                                                                    |
|----------------------------------------------------------------------------------------------------|----------------------------------------------------------------------------------------------------|
| КЕЕNETIC LITE<br>Интернет<br>Подключение                                                              | Для работы в Интернете необходимо назначить интернет-центру IP-адрес. Обычно это происходит<br>автоматически при каждом соединении, однако, если провайдер предоставил вам IP-адрес и другие<br>параметры IP, укажите их здесь, выбрав ручную настройку. Установите MAC-адрес,<br>зарегистрированный у провайдера, если это требуется для подключения.                                                                              |
| Авторизация<br>Доменное имя<br>Маршруты<br>Домашняя сеть<br>Сеть Wi-Fi<br>Фильтры<br>Система<br>Выход | Имя интернет-центра: KEENETIC_LITE<br>Настройка параметров IP: Автоматическая •<br>УПолучать адреса серверов DNS автоматически<br>Использовать MAC-адрес: По умолчанию (C8:6C:87:3F:8B:BE) •<br>Скорость интерфейса WAN: Автоопределение •<br>УКонтроль состояния WAN интерфейса<br>Отвечать на ping-запросы из Интернета<br>Авто-QoS<br>Не уменьшать TTL<br>Пропускать PPPoE соединение из домашней сети<br>Пропускать IPv6 пакеты |

Для того чтобы Ваш роутер получил доступ к интернету необходимо чтобы МАС адрес устройства (роутера) был внесен в базу данных. Для этого необходимо авторизоваться с помощью Вашего логина и пароля от личного кабинета на странице <u>http://login.ti.ru/</u> либо сообщить его сотрудникам технической поддержки.

# Настройка РРРоЕ подключения

В интерфейсе роутера необходимо выбрать вкладку слева «Интернет», в открывшемся списке выбираем «Авторизация»,

- 1. Протокол доступа в Интернет: РРРоЕ
- 2. Имя пользователя: Ваш логин по договору
- 3. Пароль: Ваш пароль по договору
- 4. **MTU:**1472
- 5. Сохраняем настройки кнопкой «Применить».

| ЕЕNETIC LITE<br>Интернет                                                                                             | Если для подключения к Интернету необходима аутентификация, выберите протокол доступа в<br>Интернет и укажите регистрационные данные, предоставленные провайдером. Можно также<br>активировать протокол 802.1x, если это требуется для подключения к сети провайдера. |                                                                                   |                                                                                           |
|----------------------------------------------------------------------------------------------------|----------------------------------------------------------------------------------------------------|-----------------------------------------------------------------------------------|-------------------------------------------------------------------------------------------|
| Подключение<br>Авторизация<br>Доменное имя<br>Маршруты<br>Фомашняя сеть<br>Сеть Wi-Fi<br>Фильтры<br>Система<br>Выход | Протокол доступа в Интернет:<br>Имя сервиса:<br>Имя концентратора:<br>Имя пользователя:<br>Имя пользователя:<br>Метод проверки подлинности:<br>Безопасность данных (MPPE):<br>Размер MTU (1000-1492 байт):                                                            | Авторизация в сети провайдера по<br>РРРоЕ • • • • • • • • • • • • • • • • • • •   | о протоколу 802.1x<br>слючений требуется<br>йСа<br>обязательное поле<br>обязательное поле |
|                                                                                                    | Размер MRU (1000-1500 байт):<br>Состояние подключения:                                                                                                    | 1400<br>Подилючить Оплючить<br>Нет соединения<br>УИспользовать как основное соеди | нение                                                                                     |

### Сохранение/восстановление настроек роутера

После проведения настройки, рекомендуется сохранить их, чтобы в случае возникновения проблем, можно было их восстановить. Для этого необходимо зайти во вкладку

1. «Система», меню «Конфигурация

| монитор Ка                                                                         | онфигурация интернет-центра                                                                                                    |                    |  |
|------------------------------------------------------------------------------------|----------------------------------------------------------------------------------------------------|--------------------|--|
| KEENETIC LITE                                                                      | Можно сделать резервную копию текущей конфигурации интернет-центра, восстановить ранее<br>сохраненную конфигурацию из файла или сбросить пользовательские настройки.                    |                    |  |
| и Лигериет                                                                         | Резервная копия настроек: Сохранить Без паролей<br>Восстановить конфигурацию:<br>Сбросить настройки: Сброс<br>Настройки в telnet-сессии: Получить изменения<br>Перезапустить устройство | Обзор Восстановить |  |
| - Управление<br>- Пароль<br>- Дата и время<br>- Журнал<br>- Диагностика<br>- Выход |                                                                                                    |                    |  |

- Для сохранения текущих настроек роутера необходимо нажать кнопку «**Сохранить**». Файл с настройками будет сохранен в указанное место на жёстком диске.

- Для восстановления настроек настроек из файла, необходимо нажать кнопку «Обзор», указать путь к файлу с настройками, затем нажать кнопку «Восстановить».

Внимание! Нажатие кнопки «Сброс» приведет к восстановлению заводских настроек!

| Монитор                                                                                              | Конфигурация интернет-центра                                                                                                    |                    |  |
|----------------------------------------------------------------------------------------------------|----------------------------------------------------------------------------------------------------|--------------------|--|
| KEENETIC LITE                                                                                        | Можно сделать резервную копию текущей конфигурации интернет-центра, восстановить ранее<br>сохраненную конфигурацию из файла или сбросить пользовательские настройки.                    |                    |  |
| ¤ Домашняя сеть<br>¤ Сеть Wi-Fi<br>¤ Фильтры<br>■ Система<br>– Режим работы<br>– Конфигурация        | Резервная копия настроек: Сохранить Без паролей<br>Восстановить конфигурацию:<br>Сбросить настройки: Сброс<br>Настройки в telnet-сессии: Получить изменения<br>Перезапустить устройство | Обзор Восстановить |  |
| - Микропрограмма<br>- Управление<br>- Пароль<br>- Дата и время<br>- Журнал<br>- Диагностика<br>Выход |                                                                                                    |                    |  |